## VSHOPPER © advertisement & marketing

You have already been registered on the system as a listed business. This entails the following:

- Your business will be visible on the categories list as listed.
- Your business will be found on the SEARCH SHOP/CAT/PRODUCT function the search function will display businesses as the public enters the shop, category or a word that will be present within your business's description (that is why it is important to list all types of products and services within your description).
- All your contact details will be made available to the public.

## **Category function:**

| Kariega and Despatch<br>Categories (Search Shop/Product/ Service) (Specials List) (Private Soles) (What's hoppening?)<br>MY SHOPPING LIST |
|----------------------------------------------------------------------------------------------------|
| Automotive repairs (Click here)                                                                                                    |
|                                                                                                    |
| Barber (Click here)                                                                                                    |
|                                                                                                    |
| Beauty and health (Click here)                                                                                                    |

• Select a category to view the registered businesses within (all text is interactive – click on telephone and your device will phone, address will open Google Maps, etc.)

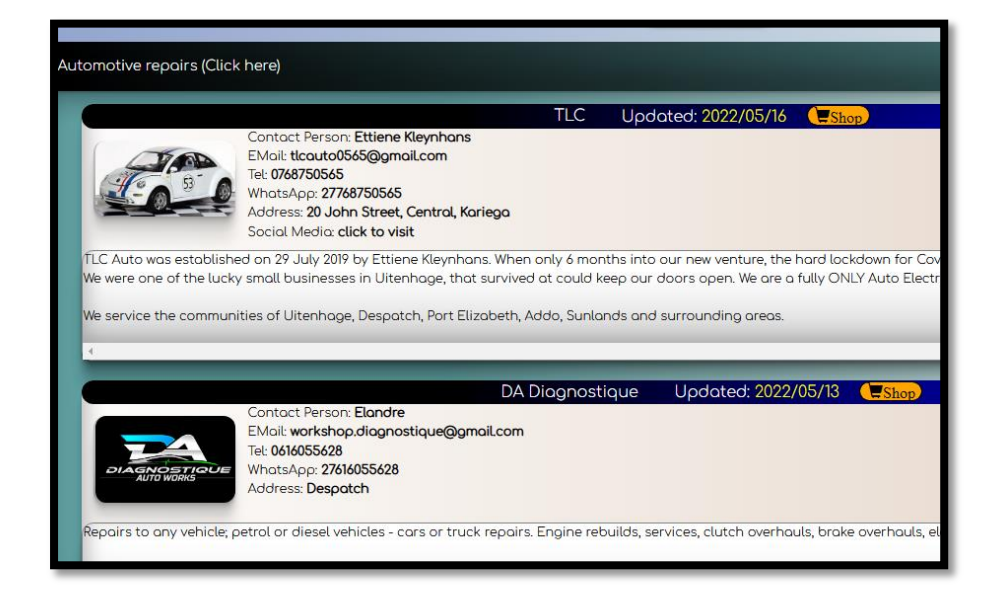

services (with image and estimated/starting price), specials (this will form part of the overall town's specials list) and photo gallery (photos of work done, PR,

**The abovementioned functions are part of the FREE package.** You now have the option to display more than just your business's contact details. You may

with the premium package display your products (with image and price),

• When an user (public) clicks on the SHOP

open the business's page.

etc.)

|                           | Contact Details Gallery MY SHOPPING LIST                                                                                                    |
|---------------------------|----------------------------------------------------------------------------------------------------|
| SERVICES (click here - pr | ices are FROM price)                                                                                                    |
|                           | Install vehicle alarm systems<br>Product: Install vehicle alarm systems<br>PriceIII: R2850<br>Description: Installation of full alarm and central locking system. |
|                           | Standard radio installation Standard radio installation Stop                                                                                                    |

You will enter your own specials, products, services and photos for the photo gallery. TO DO THIS:

- Download the VSHOPPER program (2Mb) and install it Windows computer from the registration page or click the link below: <u>https://www.vshopper.iwcs.co.za/vshopper.exe</u>
- Install the program (confirm the downloads folder on your computer) simply follow the prompts – IWCS has not been registered with

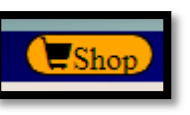

button will it

MICROSOFT as we do not wish to affiliate or be connected to any data analytics (gathering data from devices for 3<sup>rd</sup> party agents). It will probably indicate UNSAVE or UNTRUSTED vendor – *The download file VSHOPPER.EXE is virus and malware free.* Simply continue the installation. *We guarantee you that there is no data analytics or any other form or malware involved within our software.* 

• A desktop icon will be created on completion of the installation.

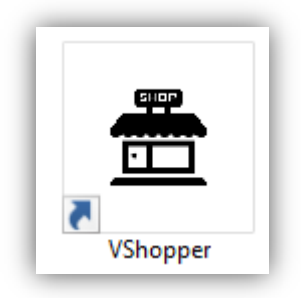

- Open/Run the program.
- You will be requested to enter your log-in credentials (confirm registration confirmation email from iWCs Solutions).

| H VShopper vs   | 1.6                  |                   |            | written by iWCs Solution (Kariega, Eastern Cape, South Africa) |
|-----------------|----------------------|-------------------|------------|----------------------------------------------------------------|
| Business-Log-In | Config (iWCs Office) | View Shopper Page | About iWCs | s Help                                                         |
|                 |                      |                   |            |                                                                |
| BUSINE          | SS ADMINIST          | RATOR : Lo        | g in to ed | dit your sales/products and services                           |
|                 |                      |                   | -          |                                                                |
| EMail:          |                      |                   |            |                                                                |
| Town/C          | itu-                 |                   |            |                                                                |
| Townyc          | ity.                 |                   |            | ~                                                              |
| Passwo          | rd:                  |                   |            |                                                                |
|                 |                      |                   |            |                                                                |
|                 | 1                    | LOG-IN            |            |                                                                |
|                 |                      |                   |            |                                                                |
|                 | l forgot my pa       | assword           |            |                                                                |

• Remember to select your town/city. Click the LOG-IN button.

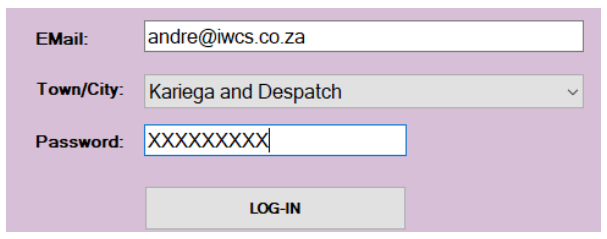

| DIIG                                                                  | DISINESS DACE Marguee Welcome to IWCs vist our products and amazing services. See our website for more amazing softwar CAL/E Announcement (Happening?) |                               |             |               |                     |                  |                                                                                               |      |                                              |  |
|-----------------------------------------------------------------------|----------------------------------------------------------------------------------------------------|-------------------------------|-------------|---------------|---------------------|------------------|-----------------------------------------------------------------------------------------------|------|----------------------------------------------|--|
| PRC                                                                   |                                                                                                    | IS Rem                        | ove Expires | Insert        | Delete sea          | arch             | »                                                                                             | DAVE | Business Photo Gallery                       |  |
|                                                                       | Sno                                                                                                    | Product Name                  | Price       | Special Price | S-Expire mm/dd/yyyy | Image            | Description                                                                                   |      |                                              |  |
| •                                                                     | 1                                                                                                    | External hard drive 1Gig      | 600         |               |                     | externalhard.jpg | External usb 3.0 drive. 1 Tb.                                                                 |      |                                              |  |
|                                                                       | 2                                                                                                    | DVD writer LG                 | 120         | 80            | 05/30/2022          | lgdvddrive.jpg   | Internal desktop DVD writer (lightscribe) 52x (cd) or 24x (dvd).                              |      |                                              |  |
| *                                                                     |                                                                                                    |                               |             |               |                     |                  |                                                                                               |      |                                              |  |
| SERVICES Insert Delete Upload PROMO video (mp4 format, max 2 minutes) |                                                                                                    |                               |             |               |                     |                  |                                                                                               |      |                                              |  |
|                                                                       | Sno                                                                                                    | Service Name                  | Price       | Special Price | S-Expire mm/dd/yyyy | Image            | Description                                                                                   |      | ~                                            |  |
| •                                                                     | 1                                                                                                    | Design and build custom W     | 850         |               |                     | homepage.png     | We can design and create/write custom websites for your unique business. We will add cus      |      | for your unique business. We will add cus    |  |
|                                                                       | 2                                                                                                    | Convert website as Android    | 340         |               |                     | daily-ui-058.gif | Do you have a website, but people struggle to find it, let us convert your website into an An |      | d it, let us convert your website into an An |  |
|                                                                       | 3                                                                                                    | Remove virus/malicious soft   | 230         | 180           | 05/25/2022          | virusgone.jpg    | Clean computer from all virus and malicious software and recover infected files.              |      | are and recover infected files.              |  |
|                                                                       | 4                                                                                                    | Fix driver and software probl | 280         | 180           | 05/28/2022          | driver.jpg       | Fix computer driver and configuration problems.                                               |      |                                              |  |
|                                                                       | 5                                                                                                    | Course: Computer Concepts     | 350         |               |                     | concepts.jpg     | Attend a course: Windows 10, peripherals and networks.                                        |      |                                              |  |
|                                                                       | 6                                                                                                    | Course: MS Office             | 450         |               |                     | office.jpg       | Attend a course: MS One-Drive, MS Word, MS Excel, MS PowerPoint and MS Outlook.               |      |                                              |  |
|                                                                       | 7                                                                                                    | Course: Websites              | 680         |               |                     | websites.jpg     | Manage and create a website using CPANEL, Emails, SitePro and VSHOP.                          |      |                                              |  |
|                                                                       | 8                                                                                                    | Course: Websites              | 750         |               |                     | wordpress.jpg    | WordPress CMS                                                                                 |      |                                              |  |
|                                                                       |                                                                                                    |                               |             |               |                     |                  |                                                                                               |      |                                              |  |

• The products and services page will now be loaded.

- Simply enter your products and services (click the grey image cell to upload an image for that product/service).
- Click the SAVE button and your page is uploaded and updated it is as simple as that. Remember to enter a complete description as it will form part of the search function that the public will use to find a product.
- To register a SPECIAL, simply enter the special price and expiring date of the special the special date will be auto removed from your page 1 day after expiring of that date.
- You may create a 2 minute (max) MP4 video for a promotional video of your business. Use the UPLOAD PROMO VIDEO button to upload the video.
- Use the BUSINESS PHOTO GALLERY button to upload your photo gallery. Again, enter the photos (upload photos) and click SAVE to update your page.

Whenever you wish to activate a special, alter information, populate your products/services, simply open the program and enter it (SAVE button to upload).

**The cost to activate the abovementioned premium package is R90 per month.** (regardless how many products/services/specials you upload or alter, regardless of how many times during the month you update your data).

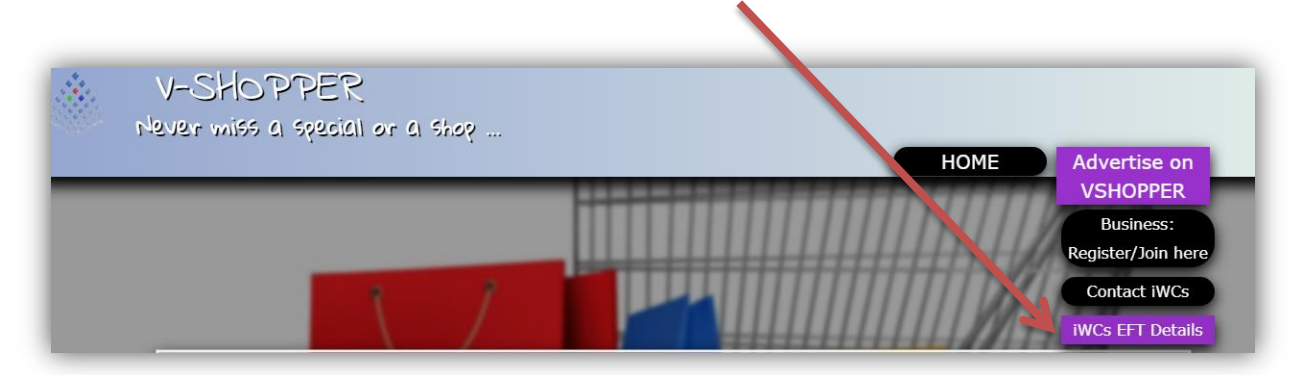

## iWCs Banking details for EFT – see <a href="https://www.vshopper.iwcs.co.za">https://www.vshopper.iwcs.co.za</a>

Thank you for joining what we see is the future for advertisement and marketing of local businesses. Empowering businesses by making them visible and giving the public access to your products/services/photo gallery and specials.